# E 等公務學員 - 資通安全研習 3 小時

一、申請人事服務網帳號

(如已經有帳號請跳至本說明第五點,以 ecpa 登入)

https://ecpa.dgpa.gov.tw/

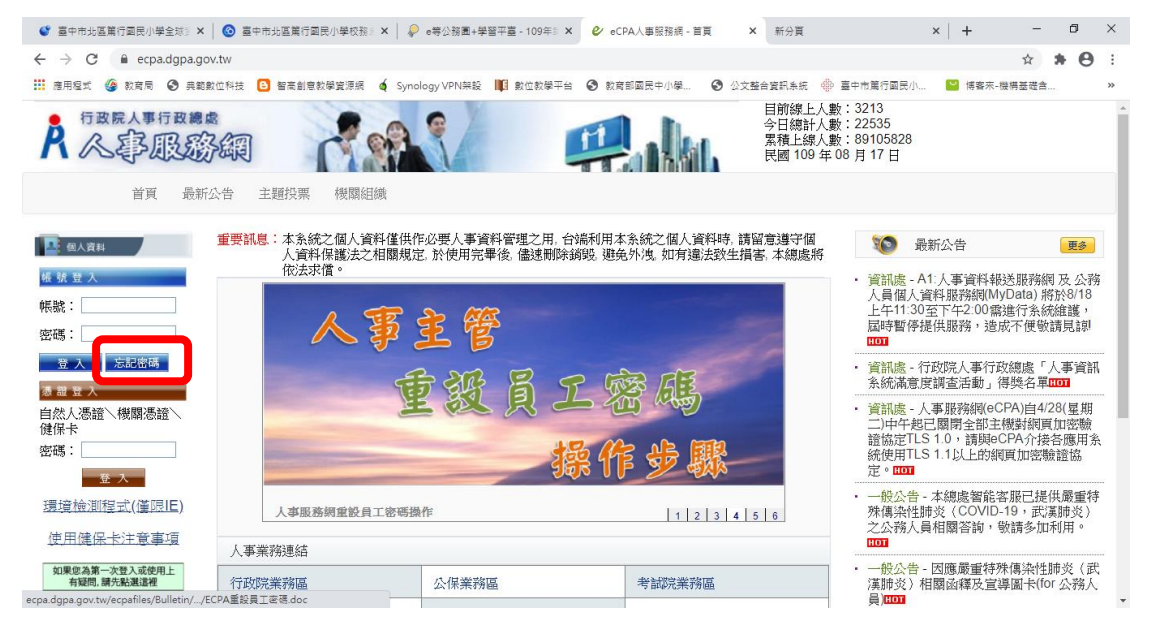

二、點選忘記密碼

輸入身分字號及 Email

|                                                              | —     |      | × |
|--------------------------------------------------------------|-------|------|---|
| ecpa.dgpa.gov.tw/Home/forgetPW                               |       |      |   |
| 忘記密碼<br>有憑證者,諸使用自然人憑證或健保卡登入人事服務網eCPA<br>的專區】之【修改密碼】即可重設您的密碼。 | ,點選【  | 我    |   |
| 無憑證者,請輸入您的身分證字號以及Email,填妥驗證碼後<br>確認信函寄到您的電子信箱。感謝您。           | ,我們會  | 將    |   |
| 身分證字號<br>Email                                               |       |      |   |
| []建議勿用yahoo信箱申請帳號,請盡量使用自己機關或gm                               | ail信箱 | • DI |   |
|                                                              |       |      |   |
| →研寄医帳號 ✓ o3C7L 重新産生 協設碼 請輸入圖月英文                              | 驗證碼   |      |   |
| 送出                                                           |       |      |   |
| 若仍無法收到忘密碼E-Mail時,請點按[ 重設驗證 ] 斑自                              | 行重設   |      |   |
| 之,或建請洽機關人事主管或具[ECPA權限與兼辦管理]權                                 | 限者協調  | 齿齿   |   |
| 韵自訂帳號、E-Mail及重設密碼,詳請參考 PICS Q&A Q0                           | 00925 | 無法   |   |
| 使用身分證號登入ECPA、或忘記自訂帳號無法登入ECPA                                 | 時應如   | 可處   |   |
| 理?                                                           |       |      |   |
|                                                              |       |      |   |

- 三、到自己信箱收信,取得帳號密碼
- 四、登入 ECPA 人事服務網 <u>https://ecpa.dgpa.gov.tw/</u> 修改密碼

| 🔮 臺中市北區 🗙 🛛 🔕 臺中市北區                                     | x   🖗 e导公报图 · x   🕹 201307.pd x   🥙 201307.pd x   🥝 e等公报图 · x   ③ C.C.S.人間 x 🕑 eCPA人電 x 新分頁 x   + - 日 X              |   |
|---------------------------------------------------------|----------------------------------------------------------------------------------------------------|---|
| $\leftrightarrow$ $\rightarrow$ $C$ $\cong$ ecpa.dgpa.g | tw/Member/EditPassword?new=1 🖈 😝 :                                                                                   |   |
| 🏥 應用程式 🏈 教育局 🔇 典創                                       | 立科技 🔁 智高創意教學實源編 🏟 Synology VPN架段 順 數位教學平台 📀 教育部画民中小學 😵 公文整合資訊系統 🛞 臺中市黨行画民小 📔 博察來-機構基礎含 »                             |   |
| 首頁 最新                                                   | 告 主題投票 機關組織 登出                                                                                                    | ^ |
| ○ 新手上路                                                  | 現在位置:首頁 > 我的專區 > 修改密碼                                                                                                | ĺ |
| ○ 使用手冊                                                  | 👗 我的專區                                                                                                    | l |
| □ 組改權益保障案例                                              | ⑥ 個人功能                                                                                                    | l |
| 4 國人資料                                                  | 個人資料修改 修改密碼 簽名儲設定 通訊錄 群組設定 自然人憑證上傳                                                                                   | l |
| 臺中市北區篤行國民小<br><sup>與</sup>                              |                                                                                                    | l |
| -<br>呂健聰                                                | 上一次修改密碼日期為:109年8月71日                                                                                                 | l |
| (帳號登入)<br><del>登出</del>                                 | 酱密碼:                                                                                                    | l |
|                                                         |                                                                                                    |   |
| ■電子習卡                                                   | 少官当英文字章、數字及得称6個約41 ***(0年3***()000,」<br>2.密碼諸勿輸入下列特殊字元 % & + * **? < > / \<br>2.************************************ |   |
| ●待辦事項                                                   | 3.新密碼个可與前3.5%電碼相同<br>4.密碼中講勿使用空白字元。                                                                                  |   |
| <b>■應用</b> 系統                                           | 講输入您的生日:                                                                                                    |   |
| - 主節投票                                                  | 新密碼:                                                                                                    |   |
| L BOOM                                                  | · · · · · · · · · · · · · · · · · · ·                                                                                |   |
|                                                         |                                                                                                    |   |
| 終身學習                                                    | 透出 取消                                                                                                    |   |
|                                                         |                                                                                                    | * |

| 🔮 臺中市北區篤行國民小語 🗙 🛛 📀 臺中市北區篤行國民小語 🗙 🦊                                                                                                    | ● e带公務園+學習平臺-   X ③ C.C.S. 人事服務平台 - 炎 X   ❷ eCPA人事服務網 - 首頁 X   新分頁 X   +                                                 | -       | ٥   | ×  |
|----------------------------------------------------------------------------------------------------|----------------------------------------------------------------------------------------------------|---------|-----|----|
| ← → C 🔒 elearn.hrd.gov.tw/mooc/user/personal.pl                                                                                                    | hp                                                                                                    | ☆       | * 0 | :  |
| 🏭 應用程式 🅞 教育局 📀 典範數位科技 🕒 智高創意教學資源                                                                                                    | 振 🤞 Synology VPN架設 💵 數位数學平台 🔇 数商部國民中小學 📀 公文整合資訊系統 🚸 臺中市篤行國民小 📔 博客                                                        | 來-機構基礎含 |     | >> |
| <b>●等</b> ⑦務園 <sup>*</sup> 理理                                                                                                    | P. ● 回答                                                                                                    | 作       |     | ^  |
|                                                                                                    | \$4141081701 @ 個人專區 ▼ (● 登                                                                                               |         |     |    |
| 西<br>西<br>西<br>西<br>西<br>西<br>西<br>西<br>西<br>西<br>西<br>西<br>西<br>西                                                                                                    | 請設定您於本平臺要顧示的輕稱,此輕稱會顯示於討論區、<br>我的學習王國排行榜、共學夥伴區等資訊頁面。<br>* 匯稱: <sup>happy</sup><br>* Email: <sup>happylu45@gmail.com</sup> |         |     |    |
| All ロハニカ All R K M P M L E Black M P M L E Black M P M L E B | 號 未規定<br>別 X ●5 ○5                                                                                                    |         |     |    |

### 五、E 等公務學園+學習平台

#### https://elearn.hrd.gov.tw/mooc/index.php

點人事服務網 eCPA 登入

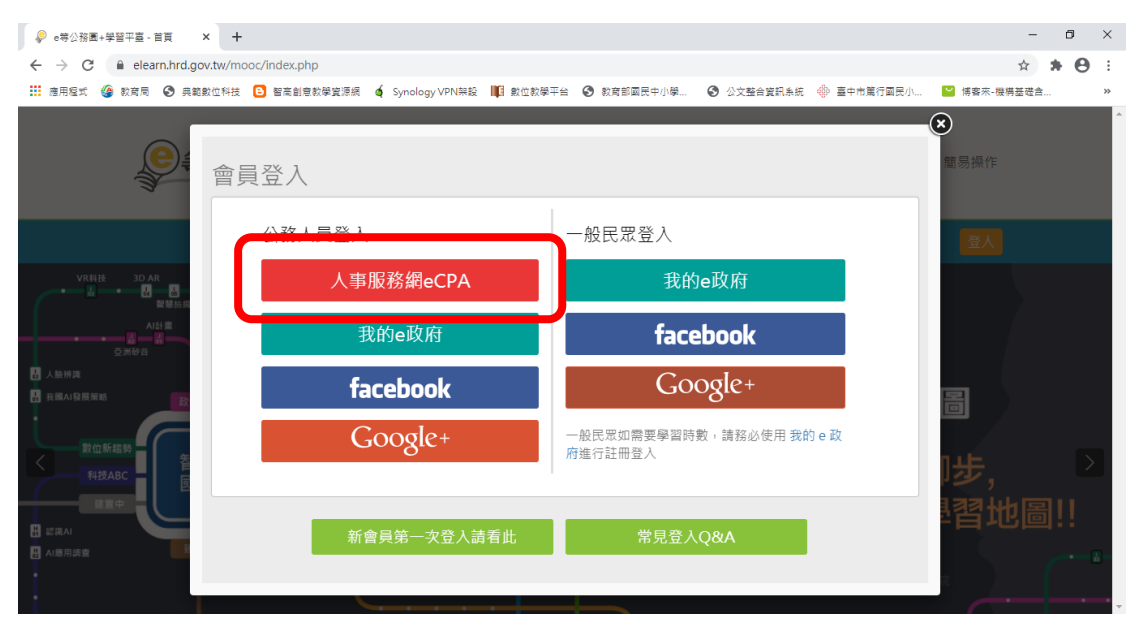

六、選課

- 輸入關鍵字: "資通安全"
- 點選 .>>>開始搜尋
- 請選 "110 年第一次政府資通安全防護巡迴研討會" 3 小時課程

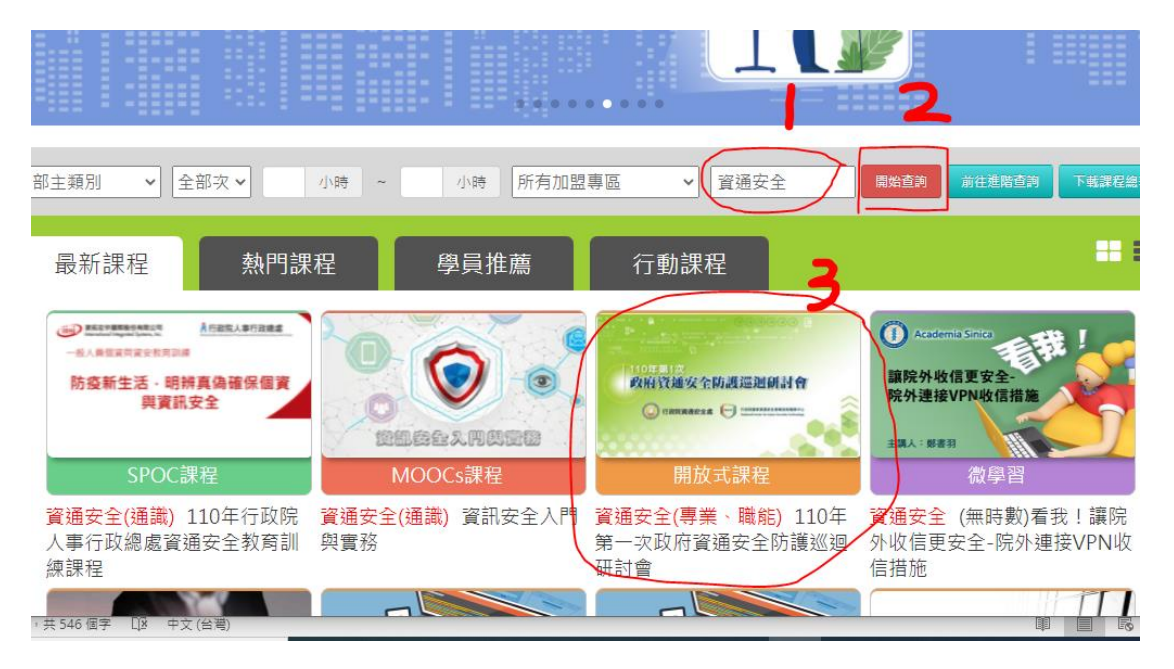

#### 七、點選 >>>課程報名

#### 八、點選 >>>上課去

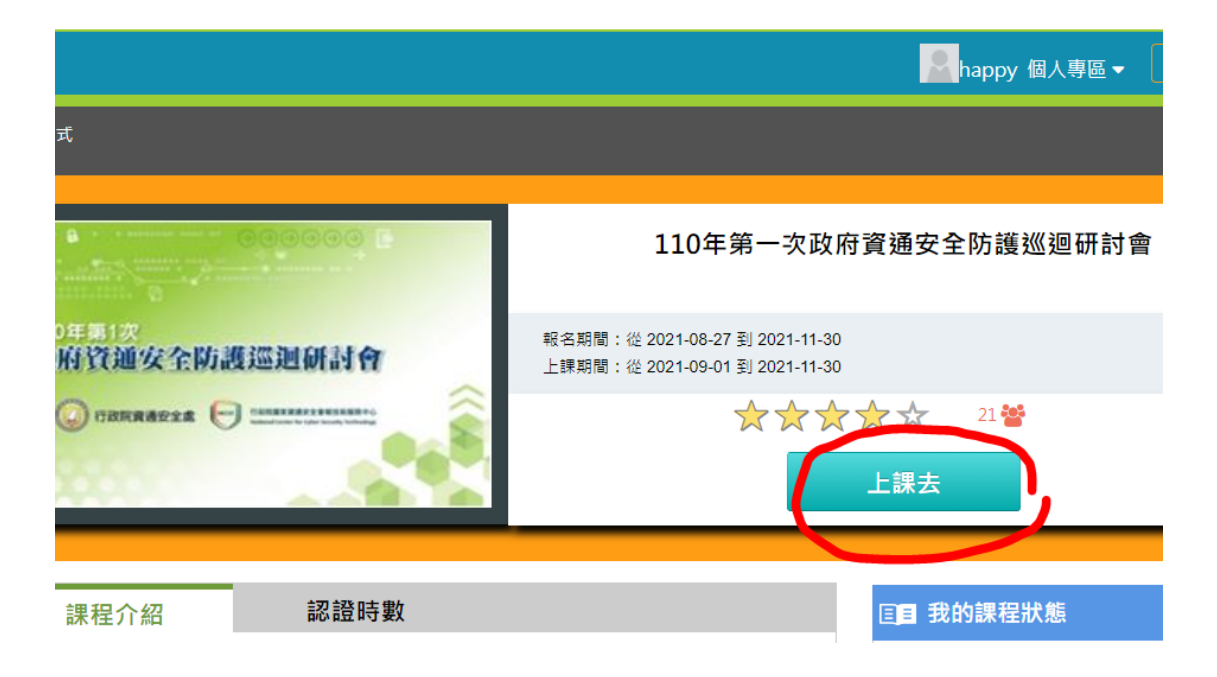

- 點選 > 標題內容開始上課
- 看過的課程標題會出現"橘色小圓點"
- 本課程須看完 4/5 的內容,才可以進行測驗

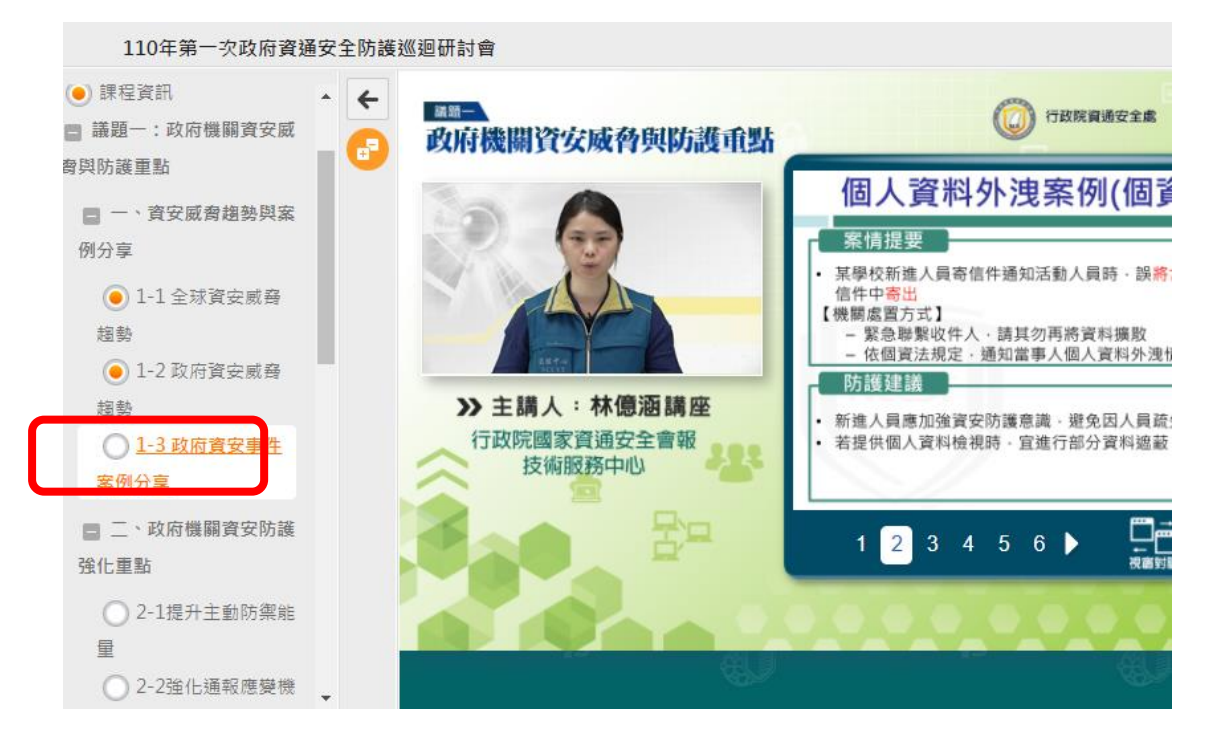

- 若一次無法觀看達到觀看時數,離開頁面後,請至
- 個人專區 -> 我的課程

•

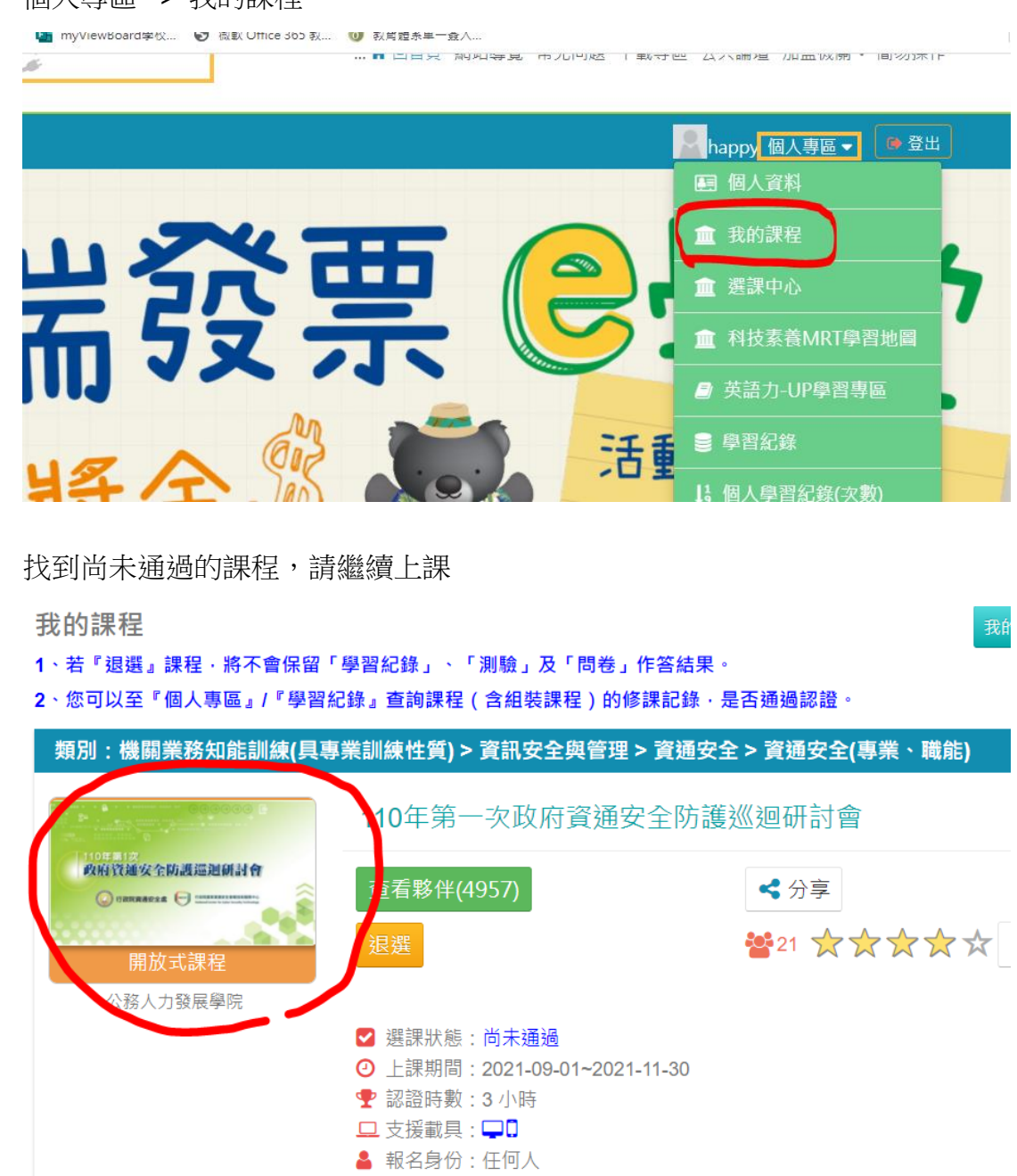

## 九、進行測驗

• 上課達一定時數可行測驗

| 學習互動區 |             |                         | 我的課程 |
|-------|-------------|-------------------------|------|
| 開始上課  | >           | 110年第一次政府資通安全防護巡迴研討會    |      |
| 評量區   |             | 測驗 / 考試                 |      |
| 測驗/考試 | >           |                         |      |
| 問卷/投票 | · · · · · · | 自我評量:課程測驗               |      |
| 資訊區   |             | 進行測驗                    | 杳看结果 |
| 學習夥伴  | >           | 還沒查看答案都可再 <b>灾進行測</b> 點 |      |
| 課程行事曆 | >           |                         |      |
|       |             |                         |      |
|       |             |                         |      |
|       |             |                         |      |

<u>題庫連結</u>

• 此課程須達 60 分就算通過,請善用上面"題庫連結"

十、填寫問卷:

| Ē |
|---|
|   |
|   |
|   |

• 繳交問卷

| 法規(政策)已過期、不正確、不符現況或其他                  | 謬誤之處?如有請填列。                       |            |
|----------------------------------------|-----------------------------------|------------|
| he citing or referencing of the regula | itions and policies on the course | that is ou |
|                                        |                                   |            |
|                                        | 確定繳交                              |            |

- 十一、學習記錄
  - 個人專區 -> 我的課程
  - 確認通過課程

| 課程介紹認證時數                                 | 国 我的課程狀態                |
|------------------------------------------|-------------------------|
| 10年第一次政府資通安全防護巡迴研討會                      | 閱讀時數:02:58:55<br>測驗:100 |
| ■ 報名身分<br>任何人                            | 问卷: 亡惧<br>通過狀態:已通過      |
| 加盟機關 / 教材提供機關(學校)<br>公務人力發展學院 / 行政院資通安全處 | ▶ 學員推薦 智慧政府發展 與資訊安全     |

## 十二、列印證書

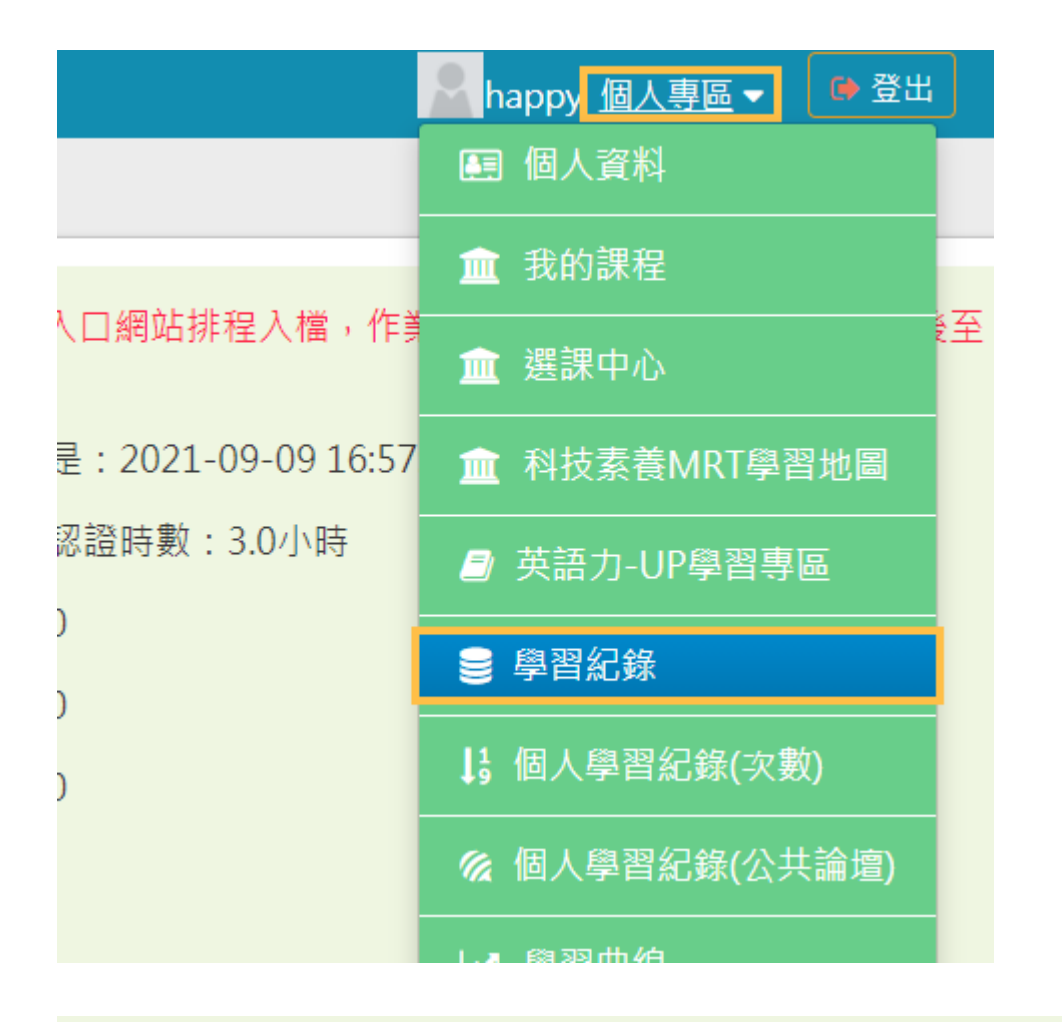

※終身學習時數上傳成功僅代表資料已上傳,並不代表已取得認證時數,尚需由終身學習入口網站排利 業時間約3天,請於上傳成功3天後至「終身學習入口網站(點此連結可直接登入)」查詢。

- ▶ 呂健聰 , 這是您第22次進入這裡
- ▶ 上次來自於: 140.128.217.129
- ▶ 未完成課程數:0
- ▶ 待完成測驗數:0
- ▶ 在線上/總學習夥伴:0/0

▶ 今年已取得的認證時數:3.0小時

▶ 上次進入時間是: 2021-09-09 16:57:04

- ▶ 待填問卷數:0
- ▶ 待繳作業數:0
- ▶ 未讀文章數:0
- ▶ 終身學習時數最後上傳時間: 2020-08-19 03:39:57 < 上傳成功
- ▶ 環境教育時數最後上傳時間:---
- ▶ 教師研習時數最後上傳時間: 2020-08-19 03:34:37 上傳成功 列印證書

| 通過年度<br>通過期間 | [: 110年度 ✔ (僅限<br>引:     至 | 一個年度)                |            |
|--------------|----------------------------|----------------------|------------|
| 請輸入課<br>全選   | 冠編號或關鍵字<br>取消全選            |                      | 2 提昇 産生識書  |
| 選取           | 課程編號                       | 課程名稱                 | 通過日期       |
| P            | CENTER110100891            | 110年第一次政府資通安全防護巡迴研討會 | 2021-09-09 |

十三、產生 PDF 研習證書

| 0    | ud:6! -        | eut e         |                      |   |           |       |
|------|----------------|---------------|----------------------|---|-----------|-------|
| Ce   | rtitic         | are           | ot Completic         | n |           |       |
| 诵    | 周認言            | 澄時數           | 證書                   |   |           |       |
|      |                |               | 110/09/09-110/09/09  |   |           |       |
| 短週年度 | : 110 #        | <b>迤</b> 嬎舠闾: | 110/03/03-110/03/03  |   |           |       |
| 身分詞  | 登字號:S1         | ■**** ¥       | E名:呂 <b>開</b> 聰      |   |           |       |
| 序號   | 課程編號           | 课程類別          | 课程名稱                 |   | 通過日期      | 通過認證時 |
|      | DCENTER 110100 | 891 開放式       | 110年第一次政府資遞安全防護巡迴研討會 |   | 110/09/09 | 3.0   |
| 1    | FGEMIERIIOIOU  |               |                      |   |           |       |
| 1    | PGEMIENTIOIOU  |               |                      |   |           |       |

註:

- 請老師於 10/30 前完成觀看課程,並通過測驗,取得 3 小時資通安全研習時數,並產生證書 PDF 檔,檔名請改成"通過認證時數證書 110-姓名"。
- 登入教育局 ST 個人帳號,將證書 PDF 檔傳至 Google 共用雲端硬碟 [ 篤行 文件交換-行政 > 教務處 >資訊組 > 110 資通安全研習證明 ] 資料夾中。

感謝配合 ^\_\_\_^